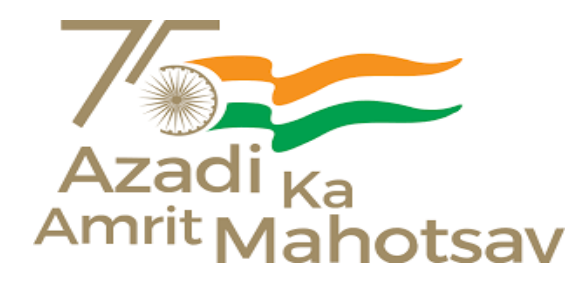

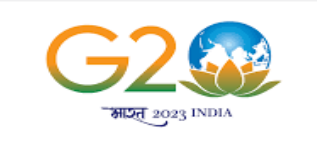

वसुधेव कुटुम्बकम् one earth · one family · one future

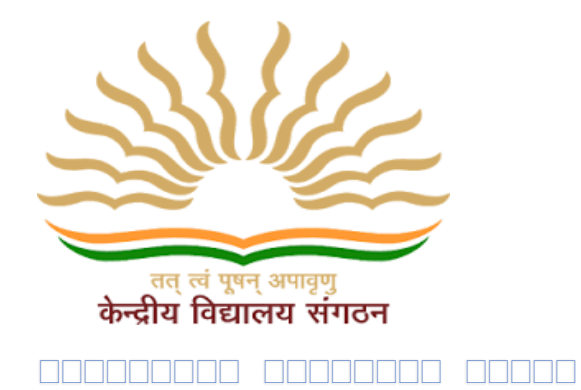

### KENDRIYA VIDYALYA SANGATHAN

User Manual for

### **"AUTOMATION of PROCESSING of PENSION**

and

**GENERATION OF e-PPO"** 

### INDEX

| S.No. | TOPIC                                                         | PAGE NO. |
|-------|---------------------------------------------------------------|----------|
| 1     | Organizational Structure for creation of Roles                |          |
| 2     |                                                               |          |
| 3     | E-PPO portal Home Page                                        |          |
| 4     | Registration of Principal                                     |          |
| 5     | Allocating role of Principal by Deputy Commissioner of Region |          |
| 6     | Steps for Principal Login                                     |          |
| 7     | Steps for creating user/ Dealing Hand (DH) at Vidyalaya Level |          |
|       | Steps for allocating roles to user                            |          |

## 1. Creation of Roles as per Organizational Structure

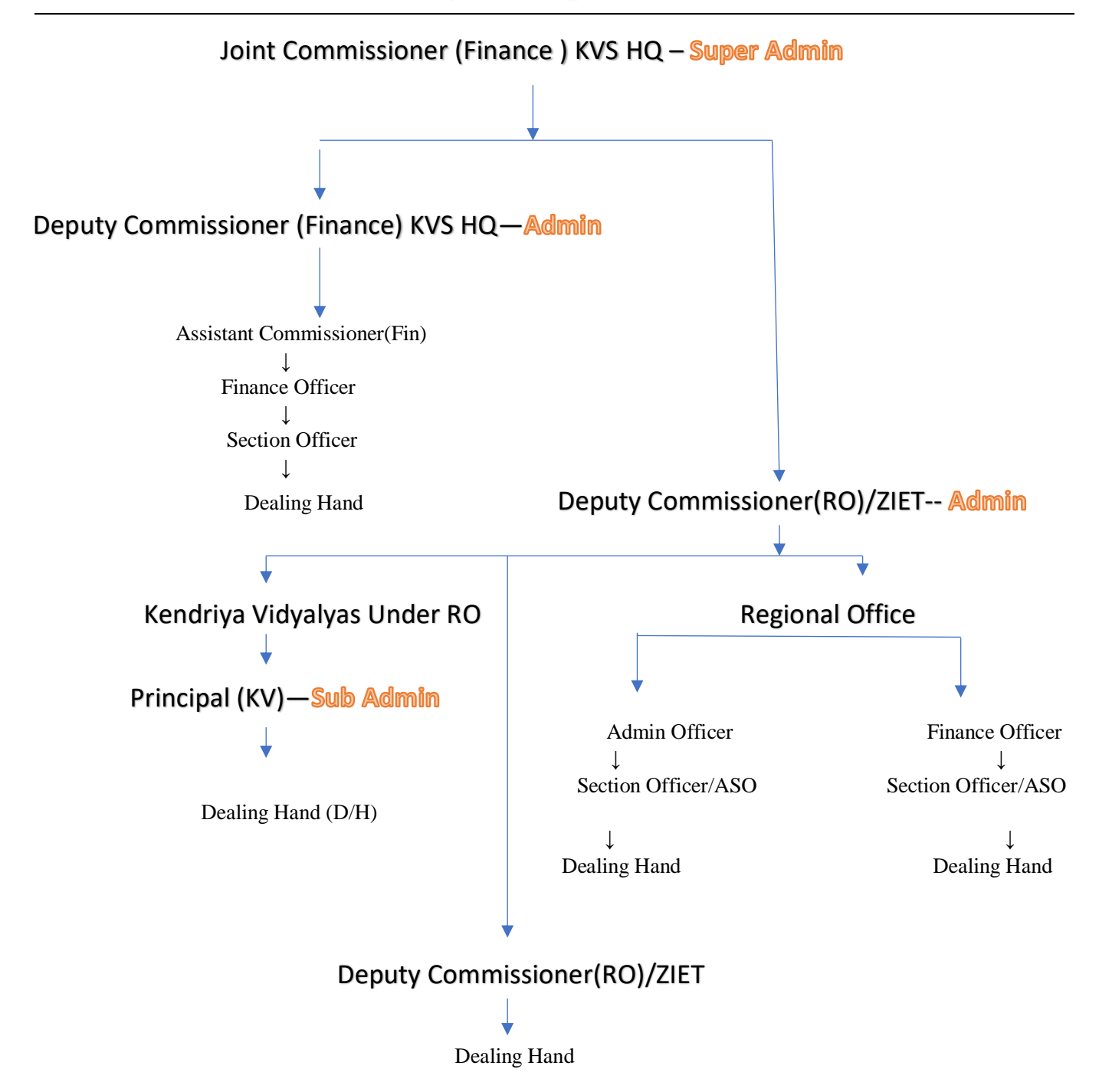

# List of Roles as per Pension Portal

### a. At KVS HQ Level

### b. At Regional office Level

- 1. RO-Admin-AO
- 2. RO-Finance-FO
- 3. RO-Admin-SO
- 4. RO- Finance -SO
- 5. RO-Admin-DH
- 6. RO-Finance-DH

### c. At Kendriya Vidyalya Level

- 1. KV-Principal
- 2. KV-DH

As shown above Deputy Commissioner of Regional office are to enter credentials of Principal and Regional Office staff for Creation of Roles

User details required for each type of role at KV/RO/ZIET.

| S.No | Place of<br>Posting | Employee<br>ID | Gender | Employee<br>Name | Designation | Mobile<br>No. | E -Mail<br>ID |  |
|------|---------------------|----------------|--------|------------------|-------------|---------------|---------------|--|
|      |                     |                |        |                  |             |               |               |  |

- Employee ID will be the username so it is very important to fill correct employee id
- Mobile No. : \*Must be correct as OTP will be received on this Mobile no.
- Email Id : Preferably personal Email id of Principal

# 2. E-PPO portal Home Page

The Pension portal can be accessed via following URL:

### https://allbankcare.in/Ind\_Pension/Login.aspx

| ▶ (no subject) - cashivanisuneja@g ×               | 🔕 Ind-Pension        | × +                    |                   |             |              | $\sim$          | -      | ٥              | ×      |
|----------------------------------------------------|----------------------|------------------------|-------------------|-------------|--------------|-----------------|--------|----------------|--------|
| $\leftarrow$ $\rightarrow$ C $($ allbankcare.in/lr | d_Pension/Login.aspx |                        |                   |             | Ŀ            | 2 \$            | ≡ſ     |                |        |
| इंडियन बैंक 🚲 Indian Bank                          | I                    | D Pension M a          | nagement          | Solution    |              |                 |        |                |        |
|                                                    |                      | Pensio                 | on Login          |             |              |                 |        |                |        |
|                                                    |                      | Forgot                 | Password          |             |              |                 |        |                |        |
|                                                    |                      | 4                      | 3                 |             |              |                 |        |                |        |
|                                                    |                      | La Username            |                   |             |              |                 |        |                |        |
|                                                    |                      | Password               |                   |             |              |                 |        |                |        |
|                                                    |                      | 3+6 <b>2</b> Re        | esult KVS         | ~           |              |                 |        |                | 1      |
|                                                    |                      | •∂ Le                  | t Me In           |             |              |                 |        |                |        |
| Privacy Policy                                     |                      | Resources & Government | Relations, Delhi, | Indian Bank |              |                 | Cor    | ntact U        | s -    |
| F P Type here to search                            |                      | 0 🗖 🖻 💼 🧿              | viii 🔤 🔤          | 📥 22°C      | Haze ^ 🖟 🗖 🌈 | <b>⊲</b> ∋) ENC | 3 25-0 | 2:48<br>2-2023 | $\Box$ |

# 3. Registration of Principal & RO Staff

Steps to be followed for registration of Principal & RO Staff (User)

- 1. Go To Menu bar
- 2. Click on User maintenance

| M (no subject) - cashivanisuneja@                       | g 🗙 👶 Home                   | × +                                            |                          |                      |                                          |                         |                  | $\sim$       | - 0               | 3     |  |  |
|---------------------------------------------------------|------------------------------|------------------------------------------------|--------------------------|----------------------|------------------------------------------|-------------------------|------------------|--------------|-------------------|-------|--|--|
| $\leftarrow$ $\rightarrow$ C $\hat{\bullet}$ allbankcan | .in/Ind_Pension/Pension_Home | e.aspx                                         |                          |                      |                                          |                         | É                | , ↓          | =/ □              | К     |  |  |
| इंडियन बैंक 💩 Indian Bank                               | IN                           | ND Pensio                                      | on M ana                 | gement               | <b>S</b> olution                         |                         |                  |              | - (11)            |       |  |  |
| ≡Menu                                                   |                              | Kendri                                         | iya Vidyalay             | ya Sangath           | nan                                      |                         |                  |              | €€Lo              | ig Ou |  |  |
| Welcome: RO-8 [20000008] Office: R O AGRA Role: RO-DC   |                              |                                                |                          |                      |                                          |                         |                  |              |                   |       |  |  |
| Close Menu X                                            |                              |                                                |                          |                      |                                          |                         |                  |              |                   |       |  |  |
| Home                                                    | My Inbox: Selec              | ct to Modify o                                 | or Approve F             | Pension En           | try                                      |                         |                  |              |                   |       |  |  |
| Add Retiring Employee                                   | Show 10 v entries            |                                                |                          |                      |                                          | Search:                 |                  |              |                   |       |  |  |
| Pension Creation                                        | ♦ SL<br>No.                  | Emp.ID $\diamond$ PF $\diamond$ No. $\diamond$ | Name                     | 🔶 Designatio         | on<br>Place of<br>Posting                | Pension<br>Type         | PP<br>† PP<br>Ty | PO<br>pe ≑ t | Status 🔶          |       |  |  |
| Document Upload User Maintenance                        | Select 1 154                 | 476 29110 <sup>K</sup>                         | ( N SHESHAGIRI<br>RAO    | Finance Officer      | R O AGRA                                 | Superannuation (        | Original         | Saved        |                   |       |  |  |
| Admin Role<br>Maintenance                               | Select 2 999                 | 999 12000 T                                    | TINSUKIA                 | PRT/Music<br>Teacher | KENDRIYA<br>VIDYALAYA PL<br>MEERUT CANTT | Superannuation (        | Original \$      | Submitte     | ю                 |       |  |  |
| Create & Sign PPO<br>Family Details                     | Select 3 491                 | 122 46626 F                                    | RAMESCHANDRA<br>(USHIRAM | UDC                  | KENDRIYA<br>VIDYALAYA<br>MAHOBA          | Voluntary<br>Retirement | Original S       | Submitte     | id                |       |  |  |
| Qualifying Service<br>Details                           | Select 4 123                 | 3456 123456 M                                  | VIAMTA ROY               | PRT/Music<br>Teacher | KENDRIYA<br>VIDYALAYA                    | Superannuation          | Original         | Submitte     | ıd                |       |  |  |
| MIS<br>https://allbankcare.in/Ind_Pension/PEI           | SION_Employee_Addition.aspx  | © Resources & (                                | Government Rel           | lations, Delhi, I    | Indian Bank                              |                         |                  |              | Contac            | t L   |  |  |
| 🛨 🔎 Type here to sear                                   | h 🏄 🔄 🖾                      | 💽 🚍 💿                                          | i 💼 🧿 🕴                  | -                    |                                          | 19°C Haze 🔿             | ĝ 🖬 <i>(</i> . 1 | 네) ENG       | 23:12<br>25-02-20 | 23    |  |  |

### 3. Enter Employee ID -> Proceed to Add

| M (no subject) - cashiyanisunaja     | 🗠 🗙 User Maintenance                  | × +                                              |                                                             |          |     | v – | - 11 | X     |  |  |  |
|--------------------------------------|---------------------------------------|--------------------------------------------------|-------------------------------------------------------------|----------|-----|-----|------|-------|--|--|--|
| $\leftarrow \rightarrow C$ allbankca | re in/Ind Pension/PENSION Employee Ad | dition aspx                                      |                                                             |          | Ŕ   | ☆ ∃ |      |       |  |  |  |
| इंडियन बैंक 🔬 Indian Bank            | INDI                                  | I ND Pension M anagement Solution                |                                                             |          |     |     |      |       |  |  |  |
| ≡menu                                | Welco                                 | Kendriya Vidy<br>ome: RO-8 [200000008]<br>User M | alaya Sangathan<br>Office: R O AGRA Role: R(<br>laintenance | O-DC     |     |     |      | g Out |  |  |  |
| 60118                                | ×                                     | ♦ Proceed To Add                                 | Add ~                                                       | Add      |     |     |      |       |  |  |  |
| Basic Details                        |                                       |                                                  |                                                             |          |     |     |      |       |  |  |  |
| Employee ID<br>60118                 | Gender                                | ~                                                | Employee Name                                               | Mobile N | lo. |     |      |       |  |  |  |
| Status<br>Active                     | Place of Posti                        | ng<br>~                                          | Designation                                                 | Email    |     |     |      |       |  |  |  |

| Priv | acy Policy                        | © R  | lesouro | ces & | Gover | nment | Relat | ions, Delhi, Indian Bank | c Contact L                            |                    |        |  |  |  |
|------|-----------------------------------|------|---------|-------|-------|-------|-------|--------------------------|----------------------------------------|--------------------|--------|--|--|--|
|      | $\mathcal{P}$ Type here to search | di i | 0       | =     |       |       | 9     | w                        | 📥 19°C Haze 🔨 😳 📼 🎪 🕼 ENG <sub>2</sub> | 23:14<br>5-02-2023 | $\Box$ |  |  |  |

Enter details of Principal & RO Staff ( User )

- 1. Employee ID (Auto Fill)
- 2. Gender
- 3. Employee Name
- 4. Mobile No. : \*Must be correct as OTP will be received on this Mobile no.
- 5. Status : Active (Auto Fill)
- 6. Place of Posting : Name of KV ( To be selected from Auto Fill list of Kendriya Vidyalayas Under region.
- 7. Designation: To be selected from Auto Fill list of Designations
- 8. Email : Preferably personal Email id of Principal

## 4. Allocating role of Principal & RO Staff

After entering details of Principal in portal, Deputy commissioner will allocate the role of Principal in Pension Portal.

#### Steps to be followed

- 1. Go To Menu bar
- 2. Click on Admin Role Maintenance

| M (no subject) - cashivanisune                            | ale X 🕹 Admin User X +                                                                   | $\sim$     | -           | ٥                | $\times$ |
|-----------------------------------------------------------|------------------------------------------------------------------------------------------|------------|-------------|------------------|----------|
| $\leftrightarrow$ $\rightarrow$ $\mathcal{C}$ $$ allbanko | are.in/Ind_Pension/PENSION_Admin_User_Maintenance.aspx                                   | ₫ \$       | ≡J          |                  | ) :      |
| इंडियन बैंक 🤹 Indian Bank                                 | IND Pension Management Solution                                                          |            |             | 5. (11/1).       |          |
| ≡Menu                                                     | Kendriya Vidyalaya Sangathan                                                             |            |             | €>Log            | Out      |
|                                                           | Welcome: RO-8 [20000008] Office: R O AGRA Role: RO-DC                                    |            |             |                  |          |
| Close Menu 🗙                                              | Admin User Maintenance                                                                   |            |             |                  |          |
| Home                                                      | Search by Employee ID or I × Select Role × + Assign Role                                 |            |             |                  |          |
| Add Retiring Employee                                     |                                                                                          |            |             |                  |          |
| Pension Creation                                          |                                                                                          |            |             |                  |          |
| Document Upload                                           |                                                                                          |            |             |                  |          |
| User Maintenance                                          |                                                                                          |            |             |                  |          |
| Admin Role<br>Maintenance                                 |                                                                                          |            |             |                  |          |
| Create & Sign PPO                                         |                                                                                          |            |             |                  |          |
| Family Details                                            |                                                                                          |            |             |                  |          |
| Qualifying Service<br>Details                             |                                                                                          |            |             |                  |          |
| MIS  MIS                                                  | PENSION Admin User Maintenance.aspx Resources & Government Relations, Delhi, Indian Bank |            | 0           | ontact           | Us       |
| Type here to se                                           | агсh 🏄 🙀 🔁 🚍 🖻 💼 🧑 🐖 📥 20°С Наze 🔨 🖗 и                                                   | 戻 (↓)) EN( | 2<br>G 25-1 | 13:28<br>02-2023 | $\Box$   |

- 3. Enter Employee ID
- 4. Select Role -> Principal
- 5. Click on Assign Role

| 附 (no subject) - cashivanisunej               | a@g 🗙 🗔 Admin User             | × +                          |                       |                    |                       | $\sim$             | -              | ٥                       | ×  |
|-----------------------------------------------|--------------------------------|------------------------------|-----------------------|--------------------|-----------------------|--------------------|----------------|-------------------------|----|
| $\leftrightarrow$ $\rightarrow$ C $$ allbankc | are.in/Ind_Pension/PENSION_Ada | min_User_Maintenance.asp>    | t.                    |                    |                       | 6 \$               | ≡r D           | K                       | :  |
| इंडियन बैंक \delta Indian Bank                | I                              | ND Pension                   | M anagem              | ent Solutio        | on                    |                    |                | ada tanan a             |    |
| ≡Menu                                         |                                | Kendriya                     | Vidyalaya Sa          | ngathan            |                       |                    | C              | Log Ou                  |    |
|                                               |                                | Welcome: RO-8 [2000          | 00008] Office: R O A  | GRA Role: RO-DC    |                       |                    |                |                         |    |
| Close Menu 🛛 🗙                                |                                |                              | Admin Use             | r Maintenance      |                       |                    |                |                         |    |
| Home                                          | 60116 ··· PRINCIPAL            | × Select Role                | - ~                   | Assion Role        |                       |                    |                |                         | 71 |
| Add Retiring Employee                         | oo no runon ne                 | - Select Role                | 3                     |                    |                       |                    |                |                         |    |
| Pension Creation                              | Employee ID                    | Employ KV-DH<br>KV-Principal |                       | Designation        | Status                |                    |                |                         |    |
| Document Upload                               | 60116                          | PRINCIPAL                    | KENDRIYA              | Principal          | ACTIVE                |                    |                |                         |    |
| User Maintenance                              |                                |                              |                       |                    |                       |                    |                |                         | 48 |
| Admin Role                                    |                                |                              | AGRA CANTT            |                    |                       |                    |                |                         |    |
| Create & Sign PPO                             | Existing Roles of : 6          | 0116                         |                       |                    |                       |                    |                |                         |    |
| Family Details                                | Show 10 v entries              |                              | Search:               |                    |                       |                    |                |                         |    |
| Qualifying Service<br>Details                 | Action + Action +              | SL Employee<br>NO ID         | Employee<br>Name Role | e e Office e       |                       |                    |                |                         |    |
|                                               |                                |                              |                       | KENDRIYA           |                       |                    |                |                         | -1 |
| Rivacy Policy                                 |                                | © Resources & Gove           | ernment Relations,    | Delhi, Indian Bank |                       |                    | Cont           | act Us                  | -  |
| F P Type here to sea                          | arch                           | 0 🗖 🖻                        | à 🧿 🚾                 |                    | 📥 20°C Haze \land 🖗 🗉 | 3 <i>信</i> 句() ENG | 23:2<br>25-02- | <sup>18</sup><br>2023 Г | ק  |

In the same manner Roles of Regional office staff are also to be assign in Pension portal from the login ID of Deputy Commissioner RO/ZIET

### Roles at RO Level

- 1. RO-Admin-AO
- 2. RO-Finance-FO
- 3. RO-Admin-SO
- 4. RO- Finance -SO
- 5. RO-Admin-DH
- 6. RO-Finance-DH

## 5. Steps for Principal / RO Staff Login

Only those Principal/RO Staff are eligible for Login the page whose credentials already registered by Deputy Commissioner of concerned Region.

#### Steps to be followed on home page

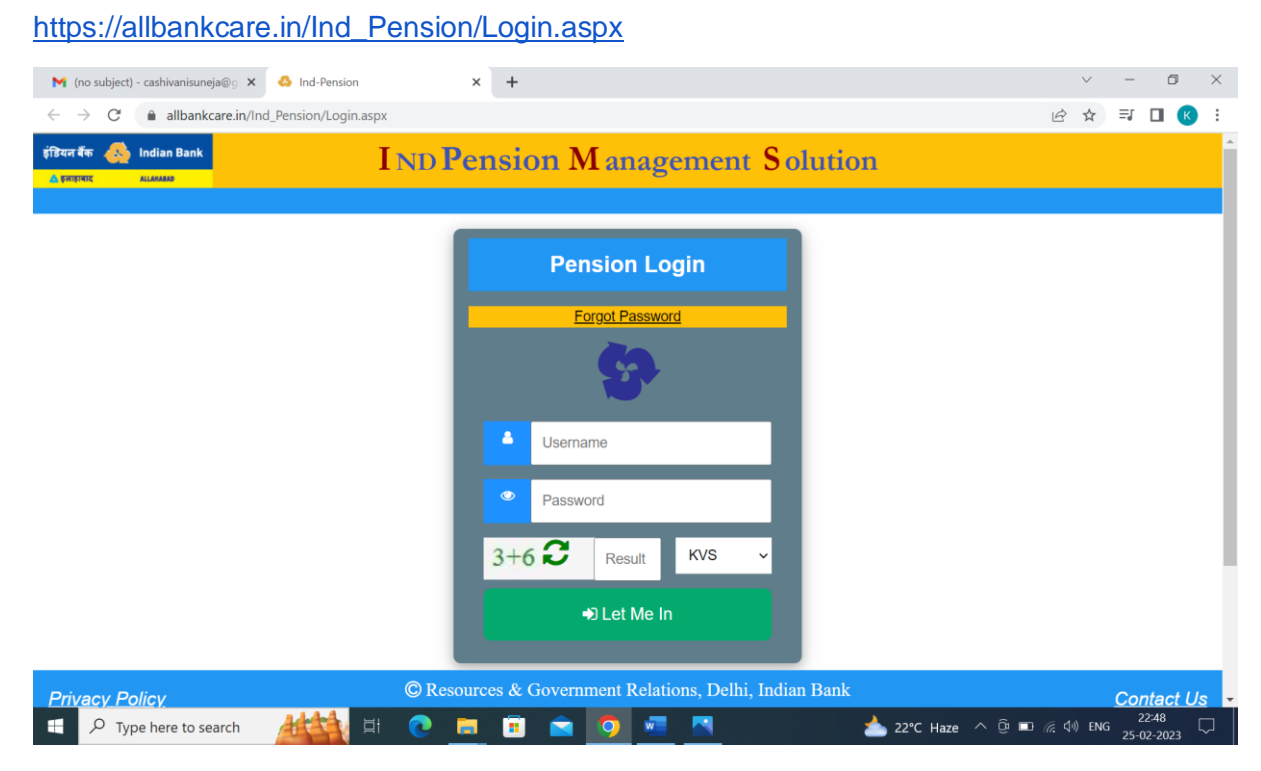

- 1. Enter Username : Only Employee code of employee is to be entered for User name
- 2. For Password : Create Password using "Forget Password".
- 3. Enter CAPTCHA : Enter Result in given column , Example 3+6 CAPTCHA is "9"

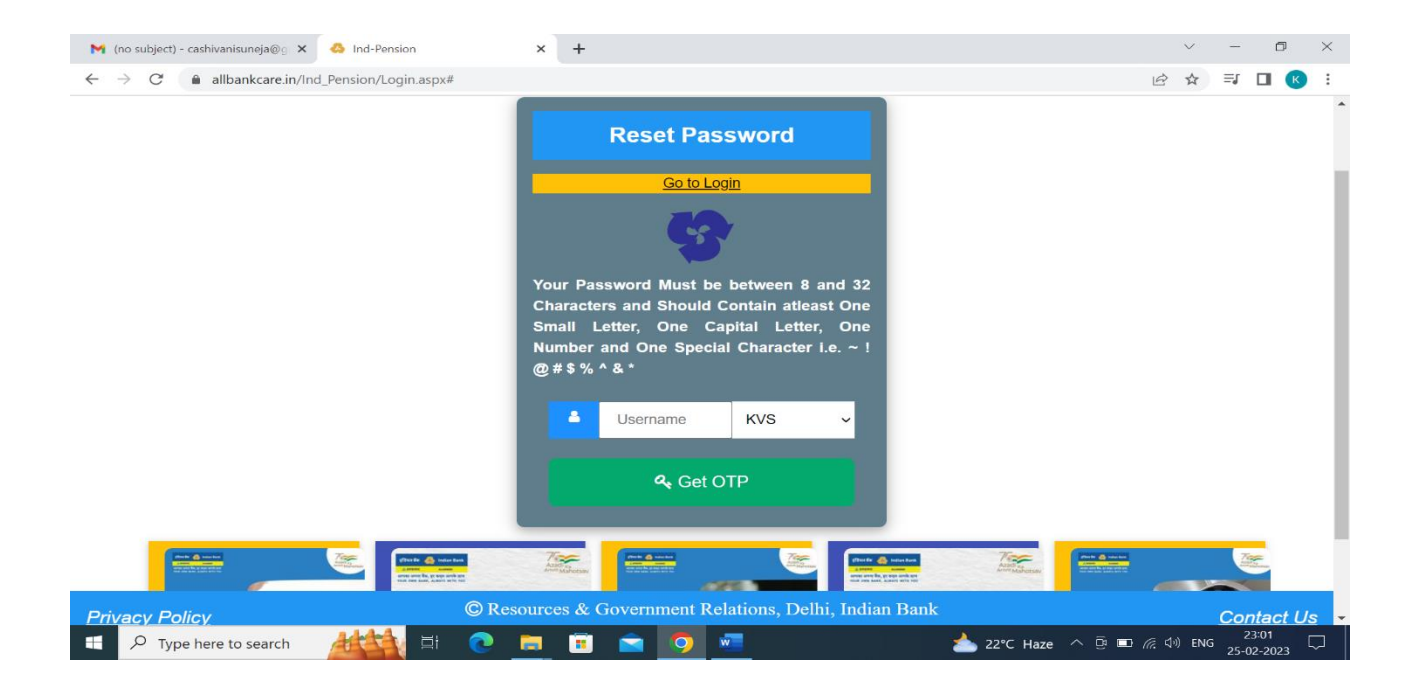

- 1. Enter Username i.e Employee code
- 2. Create new password Your Password Must be between 8 and 32 Characters and Should Contain at least One Small Letter, One Capital Letter, One Number and One Special Character i.e. ~! @ # \$ % ^ & \*

Note : After Login the Pension Portal through Principal Login , Principal need to create User/ Dealing Hand ( DH) at Vidyalaya Level

## 6. Steps for Creating User/Dealing Hand (DH) by Principal

Steps to be followed for registration of Dealing Hand (User) in Portal

- 1. Go To Menu bar
- 2. Click on User maintenance

| 附 (no subject) - cashivanisunej                            | a®g X 🙆 Home X +                                                                          |                 | $\sim$         | $\sim - 1$    | ٥              | $\times$      |
|------------------------------------------------------------|-------------------------------------------------------------------------------------------|-----------------|----------------|---------------|----------------|---------------|
| $\leftrightarrow$ $\rightarrow$ C $\hat{\bullet}$ allbankc | are.in/Ind_Pension/PENSION_Home.aspx                                                      | <b>o</b> - 14   | 3 ☆            | ≡ſ            |                | :             |
| इंडियन बैंक 🔬 Indian Bank<br><u>६ इसहायाद</u> सात्रमस्र    | IND Pension M anagement Solution                                                          |                 |                |               | 1              |               |
| ≡Menu                                                      | Kendriya Vidyalaya Sangathan                                                              |                 |                |               | €€Log          | Out           |
|                                                            | Welcome: PRINCIPAL [60116] Office: KENDRIYA VIDYALAYA NO.II AGRA CANTT Role: KV-Principal |                 |                |               |                |               |
| Close Menu X                                               |                                                                                           |                 |                |               |                |               |
| Home                                                       |                                                                                           |                 |                |               |                |               |
| Add Retiring Employee                                      |                                                                                           |                 |                |               |                |               |
| Pension Creation                                           |                                                                                           |                 |                |               |                |               |
| Document Upload                                            |                                                                                           |                 |                |               |                |               |
| User Maintenance                                           |                                                                                           |                 |                |               |                |               |
| Admin Role<br>Maintenance                                  | Nothing Pending At Your End. Take a Rest !!                                               |                 |                |               |                |               |
| Create & Sign PPO                                          |                                                                                           |                 |                |               |                |               |
| Family Details                                             |                                                                                           |                 |                |               |                |               |
| Qualifying Service<br>Details                              |                                                                                           |                 |                |               |                |               |
| MIS •                                                      | ENSION Employee Additionaspx © Resources & Government Relations, Delhi, Indian Bank       |                 |                | C             | ontact         | Us            |
| Type here to see                                           | arch 👍 🔁 🛅 💼 👩 🐖 📥 19°C Haze 🔨 🖗                                                          | • 🗗 <i>(i</i> . | <b>₫</b> ⊕ ENG | ; 2<br>; 25-0 | 3:49<br>2-2023 | $\overline{}$ |

3. Enter Employee ID -> Proceed to Add

| M (no subject) - cashwanisung@@ x < but wainternance       x +       x - @ x                                                                                                    |                                                  |                                          |                                                         |                                                                                                    |              |      |   |    |      |       |
|----------------------------------------------------------------------------------------------------|--------------------------------------------------|------------------------------------------|---------------------------------------------------------|----------------------------------------------------------------------------------------------------|--------------|------|---|----|------|-------|
| C ■ allbankcare in/Ind_Pension/PENSION_Employee_Addition.aspx          C ■ allbankcare in/Ind_Pension/PENSION_Employee_Addition.aspx       IND Pension M an openeer Solution       Select-       Select-       Se                                                                                                    | 附 (no subject) - cashivanisuneja@                | 🕫 🗙 👶 User Maintenance 🗙 🗙               | +                                                       |                                                                                                    |              | ~    |   | -  | ٥    | ×     |
| India Bank       India Bank       India Bank </th <th><math>\leftrightarrow</math> <math>\rightarrow</math> C <math></math> allbankcare</th> <th>e.in/Ind_Pension/PENSION_Employee_Additi</th> <th>on.aspx</th> <th></th> <th></th> <th>10 1</th> <th>Y</th> <th>≡J</th> <th></th> <th>E (</th>                                                                                                    | $\leftrightarrow$ $\rightarrow$ C $$ allbankcare | e.in/Ind_Pension/PENSION_Employee_Additi | on.aspx                                                 |                                                                                                    |              | 10 1 | Y | ≡J |      | E (   |
| ■Menu       Kendriya Vidyata       Assistant       Gelog Out         Welcome: PRINCIPAL [60116]       Office: KENDRIYA VII       Headmaster       V-Principal         Welcome: PRINCIPAL [60116]       Office: KENDRIYA VII       Headmaster       V-Principal         20187       ▼ Proceed To Add       Ucc       LDC       Lab-Assistant       Ucc         Basic Details       Pet       Pet       Pet       Pet         20187       Status       Piace of Posting       Finder of Posting       Mobile No.         Active       Flace of Posting       Statistical Officer       Employee ID       Employee ID       Employee ID       Employee ID       Gender       Proof Reader       Mobile No.       0       Employee ID       Employee ID       Emp                                                                                                    | इंडियन बेंक 💩 Indian Bank                        | I ND Pe                                  | nsion M an                                              | agement Soluti                                                                                        | ion          |      |   |    | (ll) | W/E   |
| 20187     X     Y Proceed To Add     Hostel Nurse<br>LDC       Basic Details     PET<br>PRT/Music Teacher<br>Pool Graduate Teacher<br>Principal     Mobile No.       20187                                                                                                    | ≡Menu                                            | Kelcome: PRINCIPAL [60116                | Cendriya Vidyala<br>6] Office: KENDRIYA VI<br>User Main | Assistant<br>Drawing Teacher<br>Electrician<br>Headmaster<br>Hindi Translator<br>Home Science Teacher | (V-Principal |      |   |    | €Lo  | g Out |
| Basic Details     PET<br>PRT/Music Teacher<br>Post Graduate Teacher       Employee ID     Gender       20187                                                                                                    | 20187                                            | × .                                      | Proceed To Add                                          | Hostel Nurse<br>Hostel Nurse<br>LDC<br>Lab- Assistant<br>Librarian                                    | 1            |      |   |    |      |       |
| Employee ID     Gender     Post Graduate Teacher       20187     Principal     Principal       Status     Place of Posting     Statistical Officer       Active     KENDRIYA VIDYALAYA NO.II AGR/     -Select                                                                                                    | Basic Details                                    |                                          |                                                         | PET<br>PRT/Music Teacher                                                                              |              |      |   |    |      |       |
| Status     Place of Posting     Statistical Officer     Email       Active     KENDRIYA VIDYALAYA NO.II AGR/    Select                                                                                                    | Employee ID<br>20187                             | Gender                                   | ~                                                       | Post Graduate Teacher<br>Principal<br>Proof Reader<br>Sr. Hindi Translator<br>Staff Car Driver        | Mobile No.   |      |   |    |      |       |
| Active VIDYALAYA NO.II AGR/ VIDYALAYA NO.II AGR/ VI | Status                                           | Place of Posting                         |                                                         | Statistical Officer                                                                                   | - Email      |      |   |    | _    |       |
|                                                                                                    | Active                                           | KENDRIYA VIDY                            | ALAYA NO.II AGR/ ~                                      | Select                                                                                                | ~            |      |   |    |      |       |

| Privacy Policy |  |         |   | esource | es & ( | Gover | nment | Relat | ions, Delhi, Indian Bank  | <u>Contact Us</u>   |  |  |
|----------------|--|---------|---|---------|--------|-------|-------|-------|---------------------------|---------------------|--|--|
| -              |  | ALLA HI | 0 |         |        |       | 9     | w     | 📥 19°C Haze ^ ତ 📼 🦟 예 ENG | 23:50<br>25-02-2023 |  |  |

Enter details of Dealing Hand (User)

- 1. Employee ID (Auto Fill)
- 2. Gender
- 3. Employee Name
- 4. Mobile No. : \*Must be correct as OTP will be received on this Mobile no.
- 5. Status : Active (Auto Fill)
- 6. Place of Posting : Name of KV ( To be selected from Auto Fill list )
- 7. Designation: To be selected from Auto Fill list of Designations
- 8. Email : Preferably personal Email id of Dealing Hand

## 7. Steps for allocating role to Dealing Hand (DH)

After entering details of Dealing Hand in portal, Principal will allocate the role of Dealing Hand in Pension Portal.

Steps to be followed

- 1. Go To Menu bar
- 2. Click on Admin Role Maintenance

| M (no subject) - cashivanisunej                             | a®g X 🝐 Home X +                                                                          | $\sim$ | -             | ٥               | $\times$  |
|-------------------------------------------------------------|-------------------------------------------------------------------------------------------|--------|---------------|-----------------|-----------|
| $\leftarrow$ $\rightarrow$ C $\hat{\bullet}$ allbankc       | are.in/Ind_Pension/Pension_Home.aspx                                                      | 4      | ≡ſ            |                 | :         |
| इंडियन बैंक 🚲 Indian Bank<br><u>६ इसड्राबाट</u> बाद्यब्रह्म | IND Pension M anagement S olution                                                         |        |               | - Aller         |           |
| ≡Menu                                                       | Kendriya Vidyalaya Sangathan                                                              |        |               | €€Log           | Out       |
|                                                             | Welcome: PRINCIPAL [60116] Office: KENDRIYA VIDYALAYA NO.II AGRA CANTT Role: KV-Principal |        |               |                 |           |
| Close Menu 🗙                                                |                                                                                           |        |               |                 |           |
| Home                                                        |                                                                                           |        |               |                 |           |
| Add Retiring Employee                                       |                                                                                           |        |               |                 |           |
| Pension Creation                                            |                                                                                           |        |               |                 |           |
| Document Upload                                             |                                                                                           |        |               |                 |           |
| User Maintenance                                            |                                                                                           |        |               |                 |           |
| Admin Role<br>Maintenance                                   | Nothing Pending At Your End. Take a Rest !!                                               |        |               |                 |           |
| Create & Sign PPO                                           |                                                                                           |        |               |                 |           |
| Family Details                                              |                                                                                           |        |               |                 |           |
| Qualifying Service<br>Details                               |                                                                                           |        |               |                 |           |
| MIS  https://allbankcare.in/Ind_Pension/F                   | ENSION Admin User Maintenance aspx Resources & Government Relations, Delhi, Indian Bank   |        | C             | ontact          | Us        |
| Type here to see                                            | arch 👍 🔁 🗮 🖻 💼 💼 🤦 🐖 📥 19*C Haze ^ 🖗 🗉 🧖                                                  | 句) ENG | а 2<br>3 25-0 | 3:57<br>)2-2023 | $\supset$ |

3. Enter Employee code and then allocate role to user i.e KV-DH

| M (no subject) - cashivanisuneja@g                                                                                                    | 🗙 📣 Admin User                    | × +                                                     |                                                                   |                      | ~                    | -           | ٥                          | ×         |
|----------------------------------------------------------------------------------------------------|-----------------------------------|---------------------------------------------------------|-------------------------------------------------------------------|----------------------|----------------------|-------------|----------------------------|-----------|
| ← → C                                                                                                    | /Ind_Pension/PENSION_Admin_User_N | ension Mar                                              | nagement Solu                                                     | ition                | ⊮ ☆                  | ) =1        |                            |           |
| ≡Menu                                                                                                    | Welcome: PRINCIPAL [60            | Kendriya Vidya<br>116] Office: KENDRIYA V<br>Admin User | <b>laya Sangathan</b><br>/IDYALAYA NO.II AGRA CANT<br>Maintenance | T Role: KV-Principal |                      |             | €LC                        | ıg Ou     |
| 19876 :: DEALING HAND                                                                                                    | × Select Role                     | ~                                                       | ♦Assign Role                                                      |                      |                      |             |                            |           |
| Employee ID                                                                                                    | Employ<br>Admin                   |                                                         | Designation                                                       | Status               |                      |             |                            |           |
| 19876                                                                                                    | DEALING HAND                      | KENDRIYA VIDYALAYA<br>NO.II AGRA CANTT                  | UDC                                                               | ACTIVE               |                      |             |                            |           |
| Existing Roles                                                                                                    |                                   |                                                         |                                                                   |                      |                      |             |                            |           |
| Action Action                                                                                                    | SL NO Employee ID                 | Employee Name                                           | Role Office                                                       |                      |                      |             |                            |           |
|                                                                                                    |                                   |                                                         |                                                                   |                      |                      |             |                            |           |
|                                                                                                    | @ D                               |                                                         | Dubylana Dubbi Tabiaa T                                           | ) l                  |                      |             |                            |           |
| Privacy Policy       Image: Privacy Policy       Image: Policy       Image: Policy       Image: Pol |                                   | 🔋 💼 📄 🧿                                                 | w                                                                 | Salik                | ■ <i>((</i> , 句)) EN | G<br>1G 26- | Contac<br>00:03<br>02-2023 | t Us<br>₽ |
|                                                                                                    |                                   |                                                         |                                                                   |                      |                      |             |                            |           |

Note :

- 1. Only Dealing Hand are eligible for Login the page whose credentials already registered by the Principal of concerned Kendriya Vidyalaya
- 2. Dealing Head need to Login the Pension Portal by following the same steps as mentioned above in Page No. \_\_\_\_\_(Steps for Principal Login)

### Existing Procedure followed for processing of Pension papers.

|           |                                                                                                    | PROCESSING                                                                                       | OF PENSION PAPERS                                                                                                    |                                                                                                  |
|-----------|----------------------------------------------------------------------------------------------------|--------------------------------------------------------------------------------------------------|----------------------------------------------------------------------------------------------------|--------------------------------------------------------------------------------------------------|
|           | KENDRI                                                                                                    | YA VIDYALAYA                                                                                     | REGIONA                                                                                                    | L OFFICE/ZIET                                                                                    |
| STAG<br>E | GROUP 'A'                                                                                                    | GROUP 'B' & 'C'                                                                                  | GROUP 'A' (Including FO)                                                                                             | GROUP 'B' & 'C'                                                                                  |
| I         | Submission of<br>pension papers by the<br>concerned official at<br>office of KV and<br>forward the same to<br>concerned RO<br>(Finance Division) | Submission of pension<br>papers by the concerned<br>official at office of KV                     | Submission of pension<br>papers by the concerned<br>official to Admin section of<br>RO                               | Submission of pension papers<br>by the concerned official to<br>Admin section of RO              |
| II        | Scrutiny of pension<br>papers received from<br>KV at RO (Admn<br>Division) & forwards<br>the pension paper to<br>KVS HQ (Estt. Section)          | Check/Scrutinize & forward<br>the same to the concerned<br>RO                                    | Scrutiny of pension papers<br>by RO and forward the<br>same to Estt. Section of<br>KVS HQ                            | Scrutiny of pension papers by<br>Admin division and forward to<br>Finance division of RO         |
| 111       | The Estt. Section, KVS<br>HQ after doing all the<br>formalities forward<br>the pension papers to<br>Pension section.                             | Processing of pension<br>papers by pension<br>sanctioning authority or<br>Finance division of RO | The Estt. Section, KVS HQ<br>after doing all the<br>formalities forward the<br>pension papers to Pension<br>section. | Processing of pension papers<br>by pension sanctioning<br>authority or Finance division<br>of RO |
| IV        | Processing of pension<br>papers by pension<br>sanctioning authority                                                                              | Dealing Hand<br>↓<br>Section Officer<br>↓                                                        | Processing of pension<br>papers by pension<br>sanctioning authority                                                  | Dealing Hand<br>↓<br>Section Officer                                                             |
| (A)       | Dealing Hand                                                                                                    | Finance Officer<br>↓                                                                             | Dealing Hand                                                                                                    | Finance Officer<br>↓                                                                             |
| (B)       | Section Officer<br>↓<br>Finance Officer                                                                                                    | Dep. Commissioner                                                                                | Section Officer<br>↓<br>Finance Officer                                                                              | Deputy Commissioner/Dir.                                                                         |
| (C)       | ↓<br>Assistant<br>Commissioner(Fin)                                                                                                    |                                                                                                  | ↓<br>Assistant<br>Commissioner(Fin)                                                                                  |                                                                                                  |
| (D)       |                                                                                                    |                                                                                                  | ↓<br>Deputy Commissioner(Fin)<br>↓                                                                                   |                                                                                                  |
| (E)       | Commissioner(Fin)<br>↓                                                                                                    |                                                                                                  | Joint Commissioner(Fin)                                                                                              |                                                                                                  |
| (F)       | Joint<br>Commissioner(Fin)                                                                                                    |                                                                                                  |                                                                                                    |                                                                                                  |
| V         | Issue of PPO for<br>disbursement of<br>pension by KVS HQ                                                                                         | Issue of PPO for<br>disbursement of pension by<br>concerned RO spread across<br>India            | Issue of PPO for<br>disbursement of pension<br>by KVS HQ                                                             | Issue of PPO for disbursement<br>of pension by concerned RO<br>spread across India               |

For generation of e-PPO, same process/hierarchy is to be followed.

## 8. Creation of E-PPO

#### E-PPO is to be created through the Login ID of Dealing Hand

Login Pension portal with the Login details of Dealing Hand

Steps to be followed for creation of E-PPO:

1. Click Menu Bar → Pension Creation

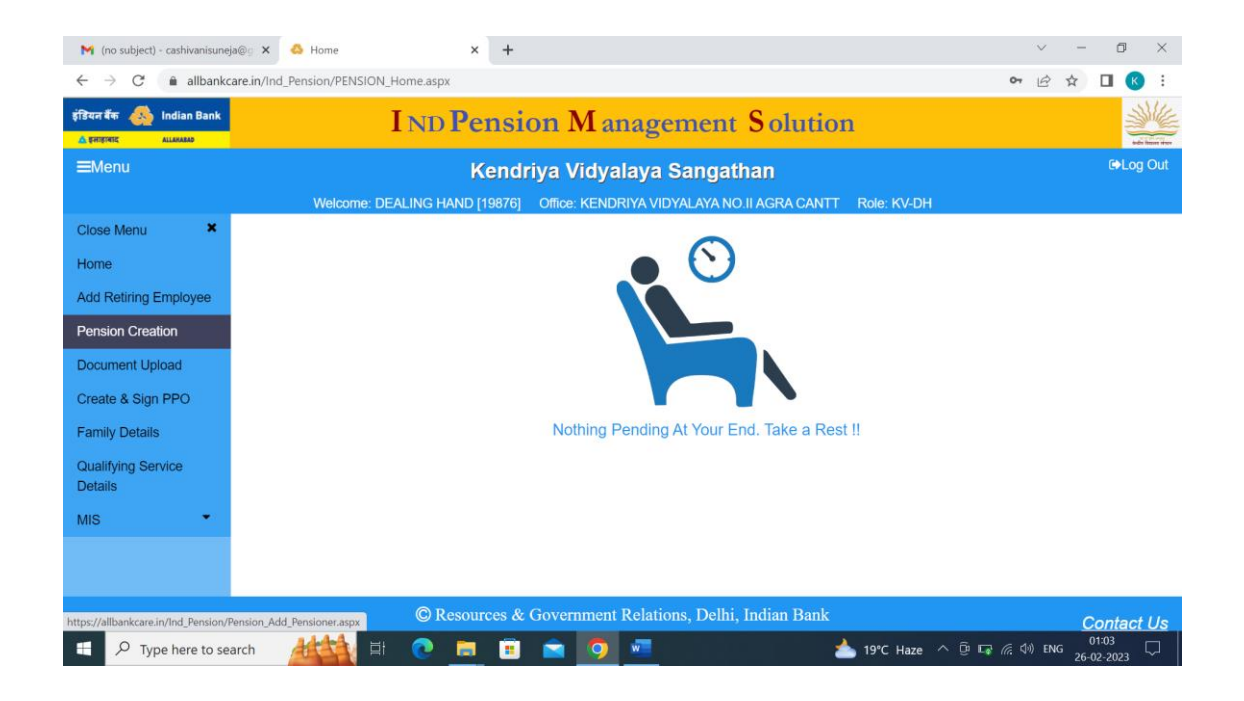

2. Enter Employee Id of Retiring employee - $\rightarrow$  Proceed to Add

| 附 (no subject) - cashivanisuneja@g 🗙                     | Add Pensioner × +                                                                     | $\sim$    | -          | ٥                  | $\times$ |
|----------------------------------------------------------|---------------------------------------------------------------------------------------|-----------|------------|--------------------|----------|
| $\leftrightarrow$ $\rightarrow$ C $($ allbankcare.in/In- | d_Pension/Pension_Add_Pensioner.aspx                                                  | Ê         | ☆          |                    | :        |
| इंडियल र्वेक 🚲 Indian Bank                               | IND Pension M anagement Solution                                                      |           |            | 1                  |          |
| ≡Menu                                                    | Kendriya Vidyalaya Sangathan                                                          |           |            | €>Log              | Out      |
|                                                          | Welcome: DEALING HAND [19876] Office: KENDRIYA VIDYALAYA NO.II AGRA CANTT Role: KV-DH |           |            |                    |          |
|                                                          | Pension Creation                                                                      |           |            |                    |          |
| 34567                                                    | ★ Proceed To Add Action      ☆Save/Submit/Approve                                     |           |            |                    |          |
| * Mandatory Fields                                       |                                                                                       |           |            |                    |          |
| ♦Basic Details                                           |                                                                                       |           |            |                    |          |
| ♦Pension Details                                         |                                                                                       |           |            |                    |          |
|                                                          |                                                                                       |           |            |                    |          |
|                                                          |                                                                                       |           |            |                    |          |
|                                                          |                                                                                       |           |            |                    |          |
|                                                          |                                                                                       |           |            |                    |          |
|                                                          |                                                                                       |           |            |                    |          |
|                                                          |                                                                                       |           |            |                    |          |
| Privacy Policy                                           | © Resources & Government Relations, Delhi, Indian Bank                                |           | Ce         | ontact             | Us       |
| Type here to search                                      | 🟄 🏥 💽 🧮 🛱 🔽 💆 🚈 📥 19°C Haze 🛆 🖗 प्                                                    | 7 🦟 🕼 ENG | 01<br>26-0 | 1:07 [<br>2-2023 [ | $\neg$   |

Dealing Hand is to enter all details of Pensioner in the Portal

1. Basic Details :

|                                               |                            | Pension | Creation                               |        |                                       |       |
|-----------------------------------------------|----------------------------|---------|----------------------------------------|--------|---------------------------------------|-------|
|                                               | Y Proceed To Add           | Action  |                                        |        |                                       | <br>_ |
| ployee ID                                     | Scheme *                   |         | GPF/CPF/NPS Number                     | Pensi  | ion Type *                            | <br>  |
| .567                                          | Select                     | ~       |                                        | -Sel   | ect-                                  | <br>~ |
| ce of Last Posting *                          | Last Designation *         |         | Descriptive Roll (Identification Mark) |        |                                       |       |
| 05-SCHOOL:KENDRIYA VIDYALAYA NO.II AGRA CANTT | × -Select-                 | ~       |                                        |        |                                       |       |
| dionality *                                   | Gender *                   |         | Title *                                | Pensi  | ioner Name *                          |       |
| dian                                          | ✓ Male                     | ~       | Mr.                                    | ~      | THE TREE                              |       |
| ai *                                          | Mobile No. *               |         | Address (after Retirement)*            | State  |                                       | <br>  |
|                                               | 0                          |         | Access contractions                    | -Sei   | lect-                                 | <br>~ |
|                                               |                            |         |                                        | 11     |                                       | _     |
| ner/Spouse Name                               | Vigilance Clearance *      |         | Vigilence Remark                       | Vigile | nce Reference No.                     | <br>_ |
|                                               | Select                     | ~       |                                        |        |                                       |       |
| te of Birth *                                 | Date of Joining *          |         | Date of Confirmation *                 | Date   | of Retirement *                       |       |
|                                               | ×                          | ×       |                                        | ×      |                                       | ×     |
| te of Death (In Case of Family Pension)       | Pension Start Dt *         |         | IFSC *                                 | Pensi  | ion Paying Bank Name                  |       |
|                                               | ×                          | ×       | IDIB0                                  |        |                                       |       |
| nsion Paying Branch Code*                     | Pension Paying Branch Name |         | Bank Account Number *                  | MICR   | i i i i i i i i i i i i i i i i i i i |       |
|                                               |                            |         | 0                                      |        |                                       |       |
| 255 Service Yrs.                              | Additional Service Yrs.    |         | Non Qualifying Service Yrs.            | Net G  | Jualitying Service Yrs.               | <br>  |
|                                               | 0                          |         | 0                                      | 0      |                                       |       |
| iss Service Months                            | Additional Service Months  |         | Non Qualifying Service Months          | Net G  | walifying Service Months              | <br>  |
|                                               | 0                          |         | 0                                      | 0      |                                       |       |
| iss Service Days                              | Additional Service Days    |         | Non Qualifying Service Days            | Net G  | Jualifying Service Days               | <br>  |
|                                               | 0                          |         | 0                                      | 0      |                                       |       |
| P                                             |                            |         |                                        |        |                                       |       |
|                                               |                            |         |                                        |        |                                       |       |

# Procedure for change in Roles at the time of Retirement and Transfer / Retirement of Principal/RO Staff/Dealing Hand.

### (i) In the case of Retirement

When Employee /user no longer associated with the department due to Retirement /VRS/Death etc . The same user need to be Deactivated from the pension portal by the Admin who initially assigned role to that user.

- For Dealing hand (DH) at KV level Principal need to deactivate the user and to create new user in similar manner as explained above.
- For Principal- Deputy Commissioner RO/ZIET need to deactivate the user and to create new user in similar manner as explained above

### (ii) In case of Intra-Region Transfer

Where there is transfer of any user (Principal/DH) within region and he/she continues the role assigned to him in new place of posting also then Deputy Commissioner RO can change the place posting from their login ID

When user no more associated the work of pension in new place of posting then the same may deactivated from the portal as discussed in point (i)

#### (iii) In case of Inter-Region Transfer

Where there is transfer of any user (Principal/DH) outside the region and he/she continues the role assigned to him in new place of posting also then Joint Commissioner(Fin), KVS HQ can change the place posting from their login ID

When user no more associated the work of pension in new place of posting then the same may deactivated from the portal as discussed in point (i)